## **USER INSTRUCTION SHEET**

**Upgrade Homefolder Quota** 

This manual provides instructions on how to upgrade the homefolder storage quota for a specific user account in the ADS environment by using the UMRA Form *Upgrade Homefolder Quota*.

Start the **UMRA Forms** application by double clicking the shortcut on your desktop.

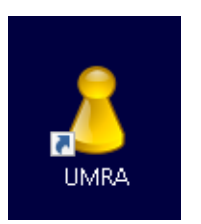

In the left pane you'll find all the Forms that are available to you.

Click on Upgrade Homefolder Quota to load the form.

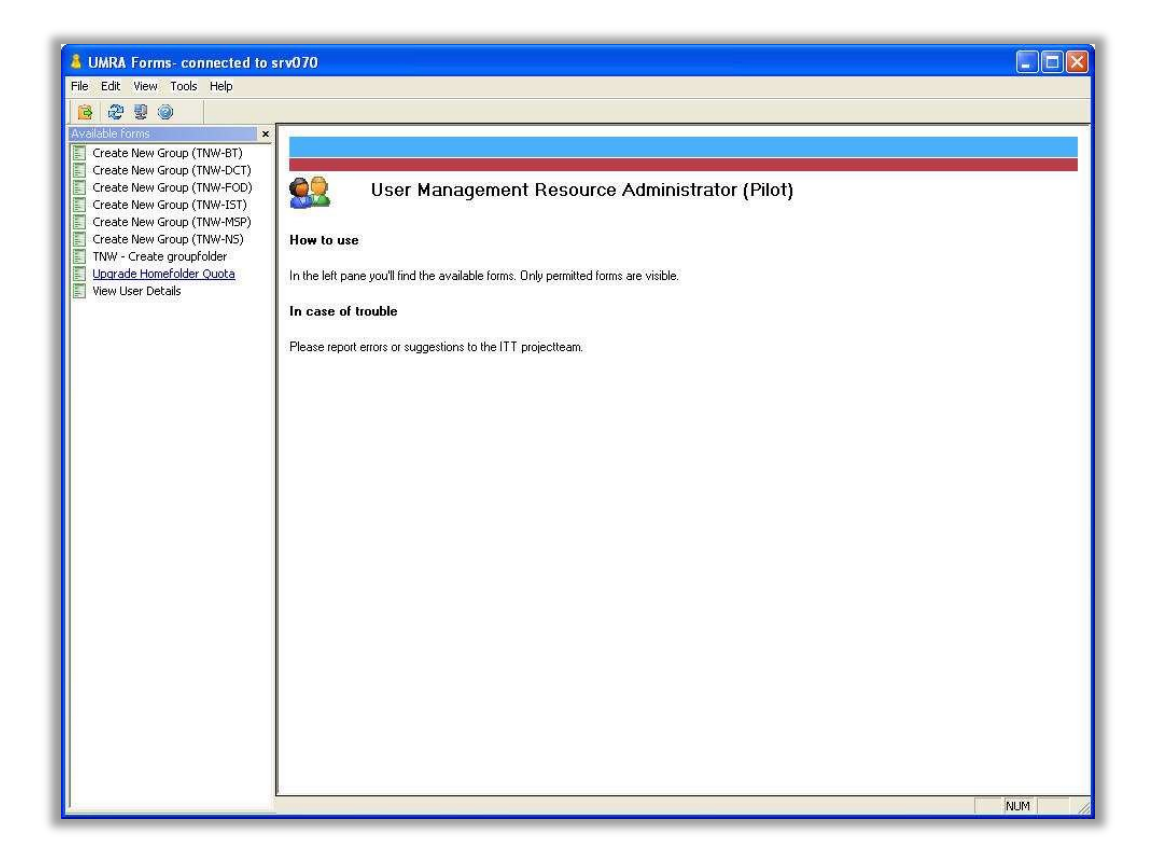

## **USER INSTRUCTION SHEET**

Upgrade Homefolder Quota

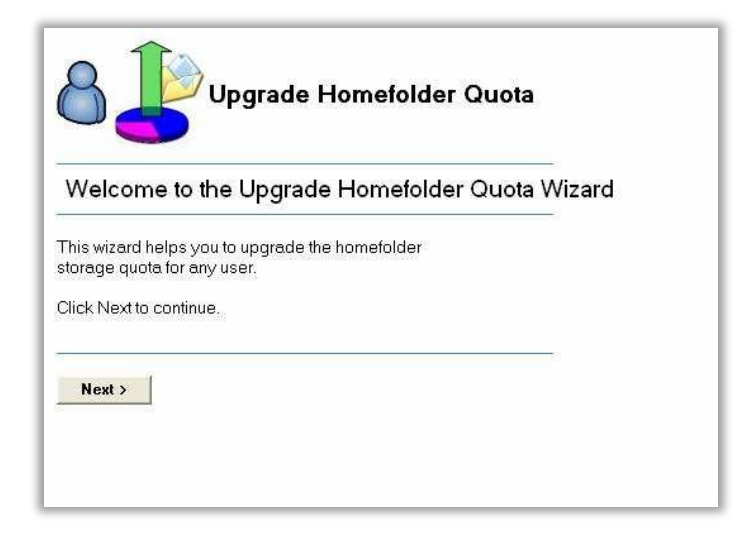

Click on the *Next* button to continue.

Enter the users name or NetID and click on the **Search** button.

| 8 UMRA Forms- connected to um                                                                                                    | a,tudelftnl                                                                       | - 0 | × |
|----------------------------------------------------------------------------------------------------|-----------------------------------------------------------------------------------|-----|---|
| <u>File Edit ⊻iew Tools H</u> elp                                                                                                    |                                                                                   |     |   |
| 1 1 2 2 9 0 1 1 1 1 1 1 1 1 1 1 1 1 1 1 1 1 1 1                                                                                                    |                                                                                   |     |   |
| Available forms ×<br>Activate Online Mail Archive<br>Change Apply Package Membe<br>Change Group Membership<br>Change User Membership<br>Copy Group Membership           | Upgrade Homefolder Quota                                                          |     |   |
| Functional Print Accounts     Manage External Accounts                                                                                                    | Enter the users' NetID or name                                                    |     |   |
| Manage Folders                                                                                                    |                                                                                   |     |   |
| Manage Functional Mailbox                                                                                                    | hjafory Search                                                                    |     |   |
| Manage Groups Manage Guest Accounts Manage Logon Workstations                                                                                                    | Enter a Netld, first name or last name and click on the Search button.            |     |   |
| Manage OpenVPN Accounts                                                                                                    |                                                                                   |     |   |
| Manage Projects                                                                                                    | Diplay Name / NelD User Common Name                                               |     |   |
| Messuning PC accounts Rest Posyorid Unix Attributes Group Uggrade Momelder Quote Uggrade Momelder Quote Uggrade Momelder Quote Uggrade Momelder Quote View User Details | Select a user from the above list for upgrading her/his homefolder storage quota. |     |   |
|                                                                                                    | < Back Next> Cancel                                                               |     |   |
| × *                                                                                                    | Ready                                                                             |     | 1 |

Select the appropriate user account from the list and click on the *Next* button.

In the following form you can see the current homefolder quota for this user and the available homefolder quota groups.

## **USER INSTRUCTION SHEET**

Upgrade Homefolder Quota

| 8 UMRA Forms, connected to um                                                                                                    |                                                                                                    |   | × |
|----------------------------------------------------------------------------------------------------|----------------------------------------------------------------------------------------------------|---|---|
| File Edit View Tools Help                                                                                                    | www.uku                                                                                                    | 2 | ~ |
| R A B A                                                                                                    |                                                                                                    |   |   |
| Available forms ×<br>Available forms ×<br>Change AppV Package Membe<br>Change Group Membership<br>Change User Membership of Gr<br>Copy Group Membershin | Upgrade Homefolder Quota                                                                                                    |   | ^ |
| Functional Print Accounts<br>Manage External Accounts                                                                                                   | Select the desired Homefolder Quota group                                                                                                    |   |   |
| Manage Folders     Manage Functional Mailbox     Manage Groups     Manage Guest Accounts     Manage Logon Workstations     Manage Open/PN Accounts      | Selected user Hamid Jafary<br>HomeFolderPath: Wudelt ne%staft-homesWhjafary<br>HomeFolderStre:                                                                                                    |   |   |
| Manage Projects Manage Sharepoint Accounts                                                                                                    | Select the required home folder quote group for this user.                                                                                                    |   |   |
| Mesuring PC accounts Reset Password Unix Attributes Group Uggrade Homefolder Quota Uggrade Homefolder Quota View User Details                           | Dacks groupmer         Description           0012 08 - House did tall Guata         Povides & hourefidder strage guata of 12 Obytes           000 06 - House did tall Guata         Povides & hourefidder strage guata of 20 Obytes           000 06 - House did tall Guata         Povides & hourefidder strage guata of 30 Obytes           000 06 - House did Guata         Povides & hourefidder strage guata of 30 Obytes           000 06 - House did Guata         Povides & hourefidder strage guata of 30 Obytes           000 06 - House did Guata         Povides & hourefidder strage guata of 10 Obytes           000 06 - House did Guata         Povides & hourefidder strage guata of 10 Obytes           000 06 - House did Guata         Povides & hourefidder strage guata of 30 Obytes           000 06 - House did Guata         Povides & hourefidder strage guata of 30 Obytes           000 06 - House did Guata         Povides & hourefidder strage guata of 30 Obytes |   |   |
|                                                                                                    | Click Next to and this user to the selected Homefolder Outla amount                                                                                                    |   |   |
|                                                                                                    | Clock replice does mis user to me selected nomenooer Judos group.  CBack Next > Cancel                                                                                                    |   |   |
| < >                                                                                                    | kedy                                                                                                    |   |   |

Optionally you can retrieve the actual size of the users' homefolder by clicking on the *Measure* button. Be aware that measuring the users' homefolder size may take a few minutes to complete.

Select the desired homefolder quota group from the list and click on the Select Group button.

Click *Next* to add the user to the new homefolder quota group.

**NOTE**: Before the user is added to the new homefolder quota group, it will be removed from possible other homefolder quota groups.

| -                                                                                                    |                                                                                                    |     |   |
|----------------------------------------------------------------------------------------------------|----------------------------------------------------------------------------------------------------|-----|---|
| 8 UMRA Forms- connected to um                                                                                                    | rastudelftni -                                                                                                    | - 0 | × |
| <u>Eile E</u> dit <u>V</u> iew Tools <u>H</u> elp                                                                                                    |                                                                                                    |     |   |
| 🔒 🥹 🔮 🍛                                                                                                    |                                                                                                    |     |   |
| Available forms         ×           Activate Online Mail Archive         Change AppV Package Membe           Change Group Membership         Change Group Membership of Gr           Copy Group Membership         Copy Group Membership | Upgrade Homefolder Quota                                                                                                    |     |   |
| Functional Print Accounts Manage External Accounts                                                                                                    | Results                                                                                                    |     |   |
| Manage Folders     Manage Functional Mailbox     Manage Groups     Manage Guest Accounts                                                                                                    | User has been added to group: 012 GB - HomeFolder Ouola<br>User has been removed from existing quota groups.                                                                                     |     |   |
| Manage Den/VPN Accounts Manage Projects Manage Sharepoint Accounts                                                                                                    | Please allow the guote menagement service to spply the new homeologies quote, this usually takes<br>about hell an hour. In exceptional cases it can take an hour before the new quote is active. |     |   |
| Measuring PC accounts     Reset Password     Unix Attributes Group     Upgrade Homefolder Quota                                                                                                    | Finish                                                                                                    |     |   |
| Upgrade Mailbox Quota View User Details                                                                                                    |                                                                                                    |     |   |
|                                                                                                    |                                                                                                    |     |   |
|                                                                                                    |                                                                                                    |     |   |
|                                                                                                    |                                                                                                    |     |   |
|                                                                                                    |                                                                                                    |     |   |
| < >>                                                                                                    | Radu                                                                                                    |     |   |

Click on *Finish* to close the form.